Perq for Work Administrative User Guide

Perq Customer Service 1-888-844-0353 passprogram@mbta.com Monday through Friday 7AM to 8PM EST Saturday and Sunday 9AM to 5PM EST

# Welcome to the MBTA Perq for Work Program

This short guide will show you how to order Smart Cards and Flash Passes on behalf of employees, confirm and assign your Smart Cards, and manage your organization's order online. Perq orders are split between three different sections:

- 1. <u>Smart Cards for Employees</u>: Monthly LinkPasses and Bus passes are managed in this section
- 2. <u>Flash Passes for Employees</u>: Monthly Commuter Rail and Ferry passes are managed in this section
- 3. <u>Daily Pass Purchases for Employer</u>: This section allows customers to purchase 1 or 7 Day passes on an as-needed basis

| Massachusetts Bay<br>Transportation Authority                                     | Current Order Cutoff Date: User Guide Welcome CarmelTe<br>Month: 8/15/2019 September, 2019 |                                                                                                    |                                                                                         | CarmelTest Log off                                                                |  |
|-----------------------------------------------------------------------------------|--------------------------------------------------------------------------------------------|----------------------------------------------------------------------------------------------------|-----------------------------------------------------------------------------------------|-----------------------------------------------------------------------------------|--|
| Account Management                                                                | Employee Smart Cards                                                                       | ployee Smart Cards Employee Flash Passes Purchase Daily Passes Revie                                                                                                    |                                                                                         |                                                                                   |  |
| <ul><li>&gt; Account Management</li><li>&gt; Employee Smart Cards</li></ul>       | Ordering Blank                                                                             | Perq Program Monthly Order Details<br>Ordering Blank Smart Cards—Subway and Bus Commuters                                                                                                    |                                                                                         |                                                                                   |  |
| > Employee Flash Passes                                                           | If you place an order: Your Smart Cards will arrive For Example:                           |                                                                                                    |                                                                                         |                                                                                   |  |
| <ul> <li>&gt; Purchase Daily Passes</li> <li>&gt; Review Current Order</li> </ul> | By 11:59 PM on the Between the 21st and 27th of some would receive your Sm February 27th.  |                                                                                                    | rder on February 3rd, you<br>rt Cards no later than                                     |                                                                                   |  |
|                                                                                   | Confirming Sm                                                                              | art Cards Received in M                                                                                                    | ail                                                                                     |                                                                                   |  |
| Pera 🕑                                                                            | Upon receipt you wi<br>will become availabl                                                | Upon receipt you will need to confirm all Smart Cards that are in your possession. Once confirmed your passes will become available as "unassigned" stock on your account. Click here to view card confirmation instructions. |                                                                                         |                                                                                   |  |
| Work                                                                              | Assigning Sma                                                                              | Assigning Smart Cards on Hand or Removing Smart Cards from Account                                                                                                    |                                                                                         |                                                                                   |  |
|                                                                                   | If you assign, mark<br>unassigned, or<br>remove a Smart Ca                                 | Your status changes w<br>ard:                                                                                                    | vill For Example:                                                                       |                                                                                   |  |
|                                                                                   | By the 27th of any month                                                                   | On the 1st of the followin month                                                                                                    | ng<br>If a pass is assigned on<br>not be used before Janu<br>usage will result in an un | December 22nd, it should<br>ary 1st. Early or unassigned<br>authorized usage fee. |  |

# Placing Orders for Smart Cards: Subway and Bus Commuters

Under the Employee Smart Cards tab, select Order New Smart Cards to order Subway and Bus Passes.

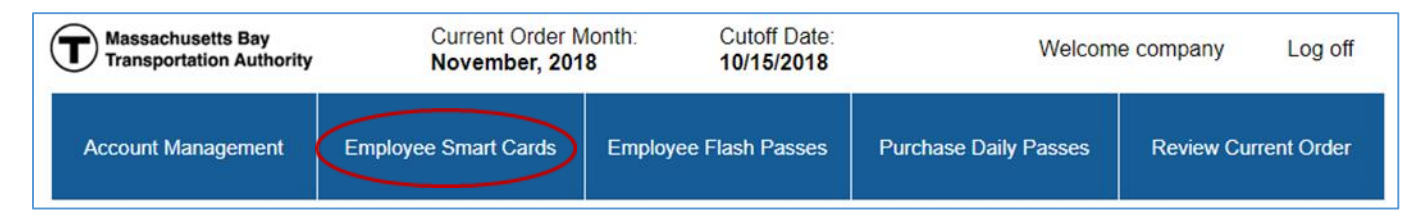

Make sure to order enough Smart Cards to have on hand for new hires. You will not be charged until these cards are either assigned to employees or actually used in the MBTA system.

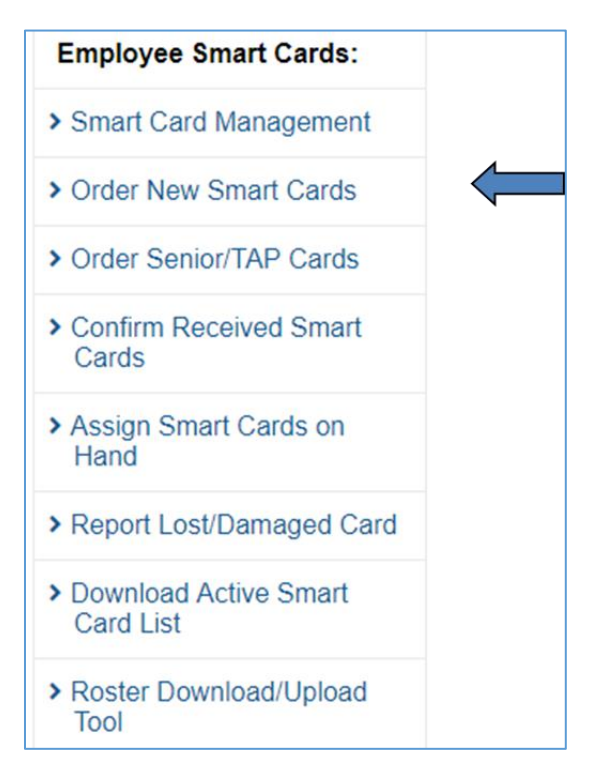

Enter the quantity of Smart Cards you want to order and then click **Submit** when you are finished. Note there is no cost associated with new Smart Cards until they are confirmed and assigned. Active Smart Cards will be loaded with the applicable product the following month and included on your monthly invoice. These orders will reoccur monthly until you remove the cards from your account.

| new employees. These Smart Cards are free<br>the pass values until you activate the card. Pli                                                                                                    | ed supply of S<br>and your com<br>ease note that | mart Cards o<br>pany will not<br>these cards | on hand for<br>be billed for<br>are the sole |
|----------------------------------------------------------------------------------------------------|--------------------------------------------------|----------------------------------------------|----------------------------------------------|
| any Smart Cards that are fraudulently activate                                                                                                    | erves the righ                                   | t to bill your o                             | company ior                                  |
|                                                                                                    |                                                  |                                              |                                              |
| Any Smart Cards ordered between the 1st an                                                                                                    | d the 15th of t                                  | he month will                                | be delivere                                  |
|                                                                                                    |                                                  | ie monur mi                                  | be dentere.                                  |
| by the 27th of that month                                                                                                    |                                                  |                                              |                                              |
| by the 27th of that month.                                                                                                    |                                                  |                                              |                                              |
| by the 27th of that month.                                                                                                    |                                                  |                                              |                                              |
| by the 27th of that month.                                                                                                    |                                                  |                                              |                                              |
| Product Description                                                                                                    | Unit Price                                       | Quantity                                     | SubTotal                                     |
| Product Description ** New CharlieCard - Monthly Inner Express Bus Pass **                                                                                                    | Unit Price<br>\$0.00                             | Quantity                                     | SubTotal                                     |
| Product Description *** New CharlieCard - Monthly Inner Express Bus Pass ** *** New CharlieCard - Monthly Inner Express Bus Pass **                                                                       | Unit Price<br>\$0.00                             | Quantity                                     | SubTotal                                     |
| Product Description ** New CharlieCard - Monthly LinkPass **                                                                                                    | Unit Price<br>\$0.00<br>\$0.00                   | Quantity                                     | SubTotal                                     |
| Product Description  New CharlieCard - Monthly LinkPass **  New CharlieCard - Monthly LinkPass **  New CharlieCard - Monthly LinkPass **                                                                  | Unit Price<br>\$0.00<br>\$0.00<br>\$0.00         | Quantity                                     | SubTotal                                     |
| Product Description  New CharlieCard - Monthly LinkPass **  New CharlieCard - Monthly LinkPass **  New CharlieCard - Monthly Local Bus Pass **  New CharlieCard - Monthly Local Bus Pass **               | Unit Price<br>\$0.00<br>\$0.00<br>\$0.00         | Quantity                                     | SubTotal                                     |
| Product Description  New CharlieCard - Monthly LinkPass **  New CharlieCard - Monthly Local Bus Pass **  New CharlieCard - Monthly Local Bus Pass **  New CharlieCard - Monthly Outer Express Bus Pass ** | Unit Price<br>50.00<br>50.00<br>50.00<br>50.00   | Quantity                                     | SubTotal                                     |

If you have employees with Senior or TAP statuses that wish to purchase monthly Subway or Bus passes, select the **Order Senior/TAP Cards** option, enter the participant's information, and click on **Submit**.

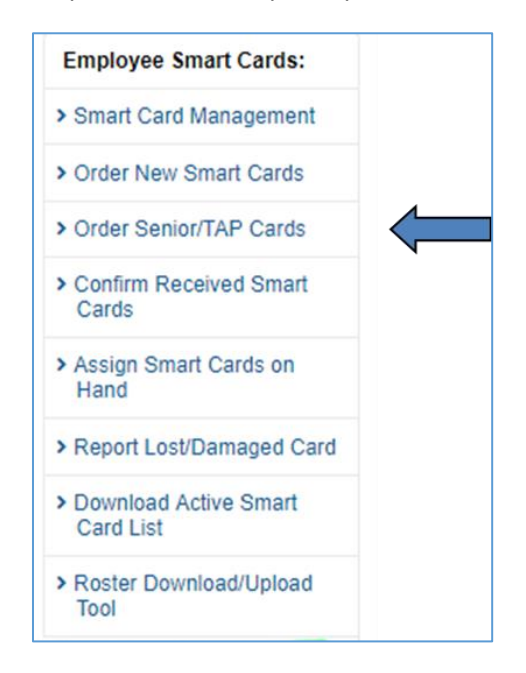

# Order Senior / T.A.P. Cards

Reduced-fare monthly LinkPasses can be purchased for employees with Senior or Transportation Access Pass (TAP) privileges in the following way:

- Each employee wishing to purchase a reduced-fare LinkPass through Perq will first need to obtain a valid reduced-fare CharlieCard at the MBTA CharlieCard Store at Downtown Crossing Station (7 Chauncy Street, Boston, MA 02111). The store is open Monday to Friday 8:30 AM to 5 PM.
- Once an employee has a special reduced-fare CharlieCard, the employer administrator needs to record their name and the serial number of their reducedfare CharlieCard (starting with "5-") in the table below and press "Submit."
- The order for an eligible employee will automatically renew each month. A new paper LinkPass will be sent each month to the employer along with any other Perq fare media. Employers will be charged \$30 for each Senior or TAP LinkPass delivered.

**Note:** Due to technical limitations, the Perq program is unable to load a pass directly to Senior or TAP CharlieCards.

| First Name | M.I | Last Name | Senior / TAP Serial # | Price   |
|------------|-----|-----------|-----------------------|---------|
|            |     |           |                       | \$30    |
|            |     |           |                       | \$30    |
|            |     |           |                       | \$30    |
|            |     |           |                       | \$30    |
|            |     |           |                       | \$30    |
|            |     |           |                       | \$30    |
|            |     |           |                       | \$30    |
|            |     |           |                       | \$30    |
|            |     |           |                       | \$30    |
|            |     |           |                       | \$30    |
| Submit     |     |           | Need more row         | s? 10 🔻 |

#### Active Reduced-Fare LinkPass Orders

#### **Ordering Flash Passes: Commuter Rail and Ferry Commuters**

To order Commuter Rail and Ferry passes, click on the **Employee Flash Passes** tab and enter the number of passes you need for the benefit month and then click **Update Current Order**. You will be charged for each Flash Pass ordered, as these passes are valid for use as soon as the month printed (the "benefit month") begins.

| Massachusetts Bay<br>Transportation Authority | Current Order M<br>November, 201 | 1onth:<br>8 | Cutoff Date: 10/15/2018 | Welcom                | e company | Log off     |
|-----------------------------------------------|----------------------------------|-------------|-------------------------|-----------------------|-----------|-------------|
| Account Management                            | Employee Smart Cards             | Employ      | ee Flash Passes         | Purchase Daily Passes | Review Cu | rrent Order |

# Flash Pass: Commuter Rail and Ferry Passes

Before you order, make sure you are familiar with the current MBTA Flash Pass Return Policy. Click Here to View.

To order Flash Passes, simply enter the quantity (0 for remove) of tickets you would like. When you've completed your order, click **Update Current Order**.

If your order contains Flash Passes products, your order will be shipped to you before the month of use.

| Product<br>Acronym | Product Description P                    |          | Quantity | SubTotal |
|--------------------|------------------------------------------|----------|----------|----------|
| Express Bus        |                                          |          |          |          |
| BUSINX             | Inner Express Bus Pass                   | \$136.00 | 2        | \$272.00 |
| BUSOTX             | Outer Express Bus Pass                   | \$168.00 |          |          |
| Commuter Bo        | at                                       |          |          |          |
| BOAT               | Commuter Boat Pass                       | \$329.00 | 3        | \$987.00 |
| Commuter Ra        | il                                       |          |          |          |
| 10ZON1A            | 10-Ride CR (Senior / T.A.P Fare) Zone 1A | \$11.00  |          |          |
| 10ZON1             | 10-Ride CR (Senior / T.A.P Fare) Zone 1  | \$32.50  |          |          |

### Purchasing 1 and 7-Day Passes

Under the Purchase Daily Passes tab, enter the quantity of passes you want to order and then click **Update Current Order**.

| Massachusetts Bay<br>Transportation Authority | Current Order M<br>November, 201 | Ionth:         Cutoff Date:           8         10/15/2018 | Welcom                | e company l    | Log off |
|-----------------------------------------------|----------------------------------|------------------------------------------------------------|-----------------------|----------------|---------|
| Account Management                            | Employee Smart Cards             | Employee Flash Passes                                      | Purchase Daily Passes | Review Current | t Order |

| Product Description  | Unit Price | Quantity | SubTotal |
|----------------------|------------|----------|----------|
| Daily Passes         |            |          |          |
| 1 Day Link Pass      | \$12.75    | 0        |          |
| 7 Day Link Pass      | \$22.50    | 0        |          |
|                      |            | Total:   |          |
|                      |            |          |          |
| Update Current Order |            |          |          |

# **Reviewing Final Order and Late Adjustments**

After updating all relevant sections, click on the **Review Current Order** tab to see your total charges.

| Massachusetts Bay<br>Transportation Authority | Current Order M<br>November, 201                                                                                                    | lonth: Cutoff Date:<br>8 10/15/2018                                                                                           | Welco                                                                                               | me company Log off   |
|-----------------------------------------------|----------------------------------------------------------------------------------------------------|----------------------------------------------------------------------------------------------------|----------------------------------------------------------------------------------------------------|----------------------|
| Account Management                            | Employee Smart Cards                                                                                                    | Employee Flash Passes                                                                                                    | Purchase Daily Passes                                                                               | Review Current Order |
| Your of<br>chang<br>and ti<br>(888)<br>Inform | current Order Summ<br>current pending order is shu<br>ges to the Smart Card or Fil<br>hen post at 12:00am on 11/<br>-844-0353 or passprogram<br>nation. | mary<br>own below. To modify this p<br>ash Passes tab and save th<br>(16/2018. Please contact cu<br>@mbta.com if you have cha | ending order total, make<br>iem. Your order will lock<br>stomer service at<br>inges to your Account |                      |
| [Sim;                                         | ole View] [Detail View] [                                                                                                    | [Print Invoice with Detail]<br>Order Information                                                                              |                                                                                                    |                      |
| MB<br>PO<br>Bos<br>(88)                       | TA Pass Program<br>Box 845831<br>ston, MA 02284-5831<br>8) 844-0353                                                                                     | Invoice #:<br>Order #:<br>Order Date:<br>Benefit Month:<br>Pass Program:<br>Account #:                                        | 298118<br>(NEW ORDER)<br>November, 2018<br>Corporate<br>M3823                                       |                      |
|                                               |                                                                                                    | Address Information                                                                                                    |                                                                                                    |                      |
| Bil                                           | ling                                                                                                    | Shipping                                                                                                    | Edit                                                                                                |                      |
| SQ                                            | A Test Company                                                                                                    |                                                                                                    |                                                                                                    |                      |
| ATT                                           | IN: SQA Team and rich                                                                                                    | 56 Park Plaza                                                                                                    |                                                                                                    |                      |
| 101                                           | Park Plaza                                                                                                    | AFC ITD Departme                                                                                                    | nt                                                                                                  |                      |
| Suit                                          | te 4730<br>ston, MA 02116                                                                                                    | Boston, MA 02116                                                                                                    |                                                                                                    |                      |

Both your Smart Card and your Flash Pass orders are reoccurring. If no changes are made, all orders are locked in at **11:59PM on the 15th of every month**. You do have the option from the 16th to the 27th to make certain late adjustments.

In this Late Adjustment Period, you can change the status of your Smart Cards. If you assign an unassigned card, this will create a credit adjustment for the next benefit month. If you remove a card from your account, a debit adjustment will occur the next benefit month. Please note that changes are not allowed to your Flash Pass order during this Late Adjustment Period. ACH processing occurs on the 16th or the next business day of each month.

| <u>Serial #</u> | Status                             | Monthly<br>Product                 | Employee Info | Employee # |
|-----------------|------------------------------------|------------------------------------|---------------|------------|
|                 | Active  Active Remove from Account | Local Bus<br>Monthly Pass<br>Adult | First:        |            |

#### **Confirm Smart Cards Received**

All new Smart Cards must be confirmed by the 1st Friday of the benefit month. Any unconfirmed Smart Cards are assumed to have not been received and will therefore be permanently deleted.

Under the **Employee Smart Cards** tab, select **Confirm Cards** to view a list of your new cards. Select the check box next to the Smart Cards you received and click **Confirm selected Smart Cards**. Click **Unaccount Selected Smart Cards** to report any cards not received.

| Confirm Receive                                                                                                    | d Smart Cards                                                                                                    |
|----------------------------------------------------------------------------------------------------|----------------------------------------------------------------------------------------------------|
| Use this section to confirm re<br>confirmed by the first Friday<br>promptly deactivated. <u>You ca<br/>here.</u>            | eceipt of Smart Cards. Please note that all cards must be<br>of the month after receipt. Cards not confirmed will be<br>an access a user guide for the card confirmation steps                                |
| For cards successfully recein<br>Confirm selected Smart Ca<br>assigned to employees either<br>begin billing for unused card | ved in the mail, please select the Smart Cards and click<br><b>ards</b> . These cards will remain activate and can be<br>ar immediately or at a later date. The MBTA does not<br>is unless they are assigned. |
| For cards not received, simp<br>Unaccount Selected Smar<br>for cards reported as not rec                                    | ly select the serial numbers in question and click<br>t Cards to report them missing. You will not be charged<br>relved.                                                                                      |
| Filter Products: -                                                                                                    | *                                                                                                    |
| Number of unconfirmed card                                                                                                  | is (with the selected product filter): 54                                                                                                    |
| A set that the two set of the set of                                                                                        |                                                                                                    |
| Confirm selected CharlieCard                                                                                                | Is Unaccount Selected CharlieCards                                                                                                    |
| Confirm selected CharlieCard                                                                                                | Is Unaccount Selected CharlieCards                                                                                                    |
| Confirm selected CharlieCard                                                                                                | S Unaccount Selected CharlieCards Monthly Product Outer Express Bus Monthly Pass                                                                                                    |
| Confirm selected CharlieCard                                                                                                | Is Unaccount Selected CharlieCards Monthly Product Outer Express Bus Monthly Pass Monthly Link Pass                                                                                                    |

# **Assign Smart Cards on Hand**

You will need to assign Smart Cards prior to distributing them to employees. Select the check box beside the serial # and select **Assign Selected Smart Cards** button. You may optionally enter a name and/or an ID for each employee to facilitate tracking.

| Ass             | ign Sm                       | art Cards                          | s on Hand                                 | l                             |                  |                                 |
|-----------------|------------------------------|------------------------------------|-------------------------------------------|-------------------------------|------------------|---------------------------------|
| Select<br>emplo | t the Smart (<br>byee name o | Cards you want<br>r ID associated  | to assign, mak<br>with it Click <b>As</b> | ing sure that<br>sign Selecte | each ca<br>d Sma | ard has an<br><b>rt Cards</b> . |
| Filter          | Products:                    | -                                  |                                           | ~                             |                  |                                 |
| Assi            | gn Selected S                | Smart Cards                        |                                           |                               |                  |                                 |
|                 | Serial #                     | Monthly<br>Product                 | Last Name                                 | First Name                    | M.I              | Employee<br>#                   |
|                 |                              | Local Bus<br>Monthly Pass<br>Adult |                                           |                               |                  |                                 |
|                 |                              | Monthly Link<br>Pass               |                                           |                               |                  |                                 |

You can do this manually or use the Roster Upload/Download Tool, available on the Employee Smart Cards sidebar. If you do not have any cards shown on this screen you will need to select the **Confirm Cards** button and follow the steps.

### Program Management—Replacing Lost or Stolen Smart Cards

If an employee loses his or her Smart Card, click on the **Report Lost/Damaged Card** button and follow the steps.

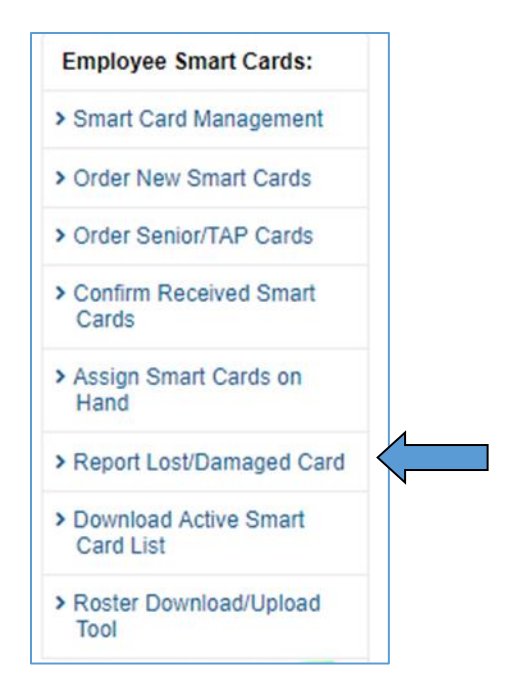

You will need to have the old card number and a replacement card on hand to successfully reassign a card. The old card will no longer be usable in the system.

| Report L                                                                        | .ost/Damaged Card                                                                                                    |
|---------------------------------------------------------------------------------|----------------------------------------------------------------------------------------------------|
| NOTE: This c<br>the replaceme<br>make sure th<br>card's benefit<br>you complete | ard will be removed from the account the moment that you click one of<br>ent options. If you intend to use the "Assign New Card" option, please<br>hat you have a new blank Smart Card on which to reassign this<br>ts before you click the "Assign New Card" button. Make sure that<br>the entire process without interruptions. |
| You can chec<br>the "Activate of                                                | k if your account has new blank Smart Cards available by clicking on Cards" section on the left panel of this screen.                                                                                                    |
| Serial<br>Number:                                                               | I                                                                                                    |
| Su                                                                              | ıbmit                                                                                                    |

Once you report a valid card lost or stolen, you will be prompted with a choice to either replace it with a Smart Card you have on hand or to order a new Smart Card to replace the lost pass. Please note that new cards ordered this way may take a few days to be shipped to your mailing location.

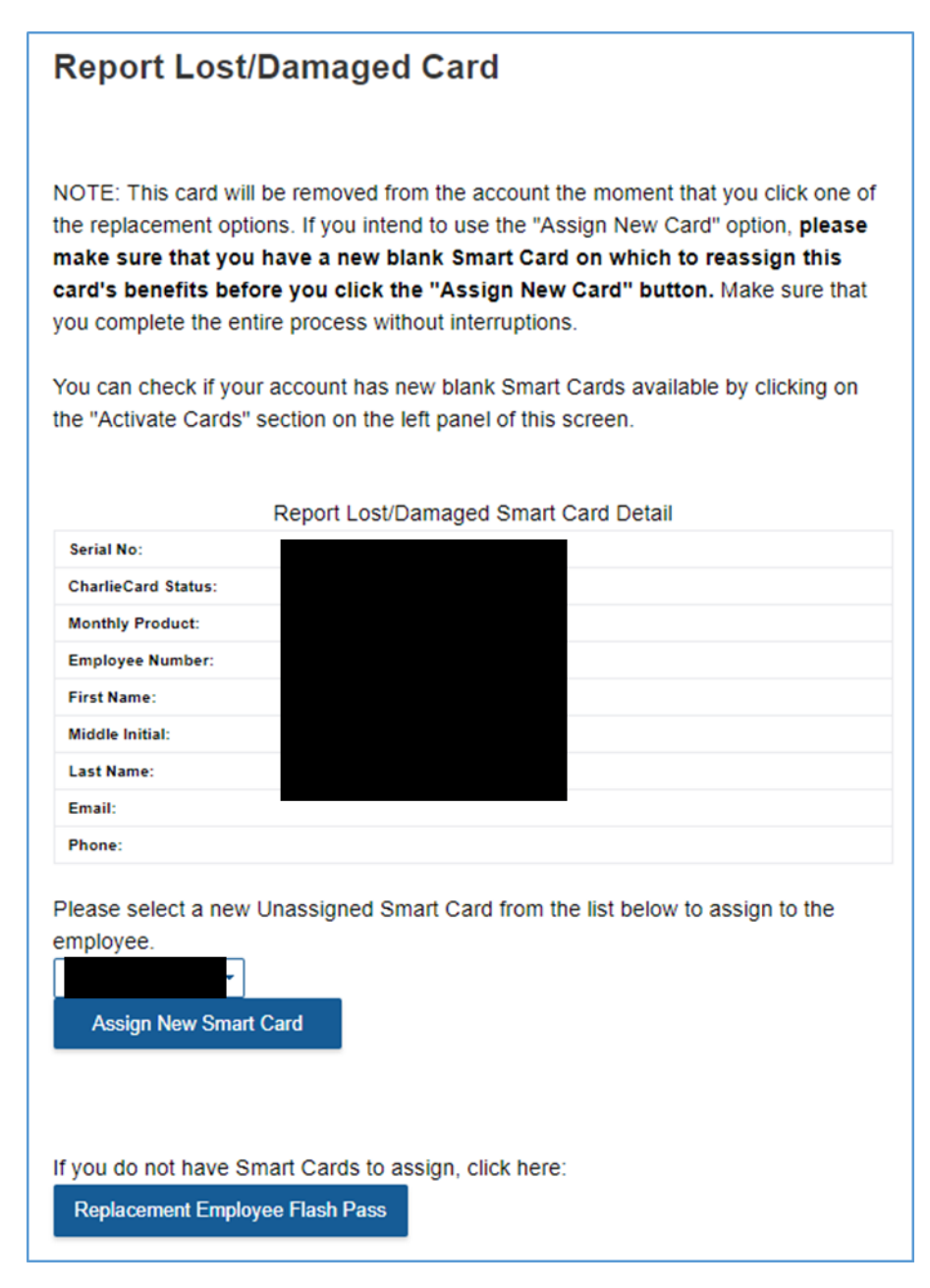

Please remember to order a blank Smart Card for the next benefit month before the 15th at 11:59 PM EST by choosing the Order New Cards button and submitting an order. Lost or stolen Commuter Rail or Ferry flash passes are not replaceable or refundable.

### Program Management—Removing Smart Card Users

If an employee is no longer eligible or terminates their participation, edit the status of the Smart Card to Remove from Account. Click on the **Employee Smart Cards** tab, and you should see a list of serial numbers, monthly products and status options for active cards. Select the Remove from Account status option and click on the **Save** button.

| <u>Serial #</u> | Status              | Monthly<br>Product   | <u>Employee Info</u> | Employee # |
|-----------------|---------------------|----------------------|----------------------|------------|
| 1004            | Active 💌            | Monthly Link<br>Pass | First                |            |
|                 | Active              |                      | M.I:                 |            |
|                 | Remove from Account |                      | Last:                |            |

#### Account Management

When managing the program, make sure you keep your contact information up to date. This is how we can communicate important updates to you. Contact Information page is available under the Account Management tab.

| Massachusetts Bay<br>Transportation Authority | Current Order M<br>November, 201 | 1onth:<br>8 | Cutoff Date:<br>10/15/2018 | Welcome company Lo    |                  | g off |
|-----------------------------------------------|----------------------------------|-------------|----------------------------|-----------------------|------------------|-------|
| Account Management                            | Employee Smart Cards             | Employe     | e Flash Passes             | Purchase Daily Passes | Review Current C | rder  |

If you have any questions, please email passprogram@mbta.com or call our toll free number 1-888-844-0353.